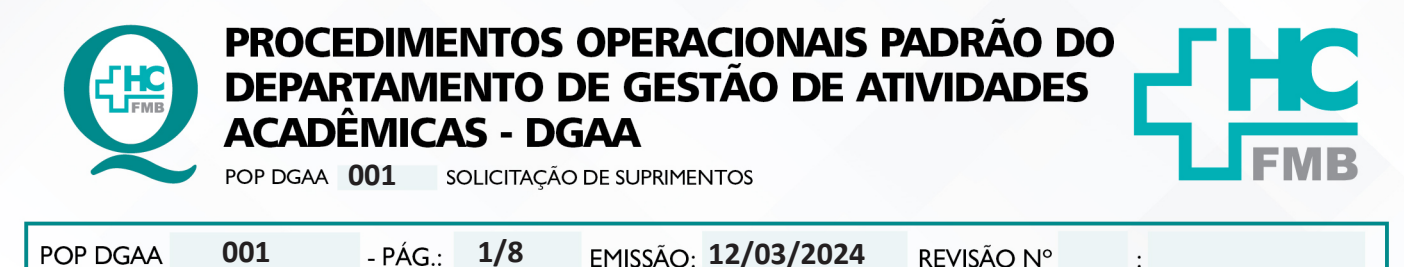

#### 1. OBJETIVO:

Descrever o procedimento completo desde a solicitação de itens à retirada dos materiais no Suprimento do Hospital das Clínicas da Faculdade de Medicina de Botucatu - HCFMB.

## 2. ABRANGÊNCIA:

Equipe do Departamento de Gestão de Atividades Acadêmicas – DGAA.

## 3. MATERIAL E DOCUMENTOS NECESSÁRIOS:

3.1. Equipamentos de Proteção Individual (EPI's): não se aplica.

**3.2. Materiais e Equipamentos Específicos para o Procedimento:** Computador com acesso à Internet, acesso ao MVSOUL – Produção (login/senha individual), acesso à pasta compartilhada do DGAA, telefone, impressora.

## 4. PROCEDIMENTO:

4.1. Clicar na tela inicial MVSOUL, em "Sistema hospitalar":

# Portal de Sistemas

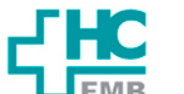

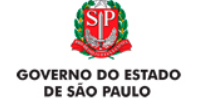

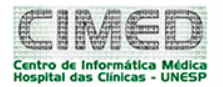

| Sisten                                                                                                    | na Hospitalar ◄                                                                                                    | -                                                                                                    |                                                                                         | cação I                                                                                                    | ndicadores C                                                                                                    | Controle                 | e de Sala                                                                                                    | Transportes                                                                                                    | Qualidade                                                                                                    |
|----------------------------------------------------------------------------------------------------|----------------------------------------------------------------------------------------------------|----------------------------------------------------------------------------------------------------|-----------------------------------------------------------------------------------------|----------------------------------------------------------------------------------------------------|----------------------------------------------------------------------------------------------------|--------------------------|----------------------------------------------------------------------------------------------------|----------------------------------------------------------------------------------------------------|----------------------------------------------------------------------------------------------------|
| Informes e N<br>Apostila Núcleo de A<br>Manual de como tro<br>Qualidade.<br>Manual solicitação d<br>imagem (Ressonând<br>Manual de criação d<br>Manual de criação d<br>Manual Cadastro Te<br>Solicitação de desvi<br>saúde e/ou consulto | Agendamento<br>car a senha no siste<br>le terceira porta para<br>cia e Tomografia)<br>le e-mail Instituciona<br>toner PDF Impresso<br>leassistência<br>nculação de estabele<br>prio médico                                                                                                    | ma de<br>a exames de<br>al<br>- Video<br>ecimento de                                                 | Norr<br>Exame<br>POPS<br>Bibliot<br>Guia F<br>MANU/<br>COMPF<br>VVS -<br>Termo<br>Termo | mas e Padrõo<br>es liberados para pro<br>S DOCUMENTOS<br>ecca Virtual HCFMB<br>farmaco terapêutico<br>AL DE ORIENTAÇÃO<br>ROMISSOS DO CON<br>Atendimento a Vitim<br>de Responsabilidad<br>de transfusão incor | eS<br>escrição médica<br>S E PROTOCOLO:<br>2018/2019<br>9 SOBRE METAS E<br>TRATO SUS - HCFME<br>na de Violência Sexu<br>le LME<br>mpatível | S<br>3<br>Ial            | Solicita<br>Informative<br>de Acidente<br>Sustenta S<br>NOTIFICAC<br>HOSPITAL<br>NOTIFICAC<br>relacionado<br>Instruções<br>materiais e<br>Solicitação | ÇÕES<br>es SESMT e Formular<br>de Trabalho - NAT<br>aúde - Formulário de<br>ÕES DE PRODUTOS<br>SENTINELA<br>ÕES DE EVENTOS A<br>se assistência ao P<br>para requisição de dô<br>speciais pacientes n<br>online de prontuário | rio para notificação<br>(NOVO)<br>2 Deslocamento<br>DE SAÚDE - PARA O<br>DVERSOS<br>aciente<br>rteses, próteses e<br>ão internados<br>s |
| CHEGOU O<br>APLICATIVO H<br>ESCRITÓRIO!                                                                                                    | C The Action of Action of | NDAS E PLANTÕES<br>DEM DE SERVIÇO<br>INTAMENTOS<br>TA TELEFÔNICA<br>ISTIONÁRIO COVID<br>Gestor de Fl | Ba<br>Age                                                                               | nixe<br>ora !                                                                                                    | Atualização<br>Desbloqueio<br>Usuário/Presta<br>MV Painel Recepção                                                                         | e<br>de<br>ador<br>MV To | Dec<br>Sinto                                                                                                    | claração de<br>omas COVID<br>Movimento<br>Estatistico                                                                                                    | Intranet HCFMB<br>Acesse aqui!<br>Internação Extra                                                                                      |
|                                                                                                    | Gerenciador CC                                                                                                    | Painel de Lei<br>NIR                                                                                 | itos                                                                                    | Painel Gerencial<br>Declara COVID                                                                                                    | РРА                                                                                                    | Portal<br>H              | de Projetos<br>ICFMB                                                                                                    | Korus (Laudos de<br>Imagem)                                                                                                    |                                                                                                    |

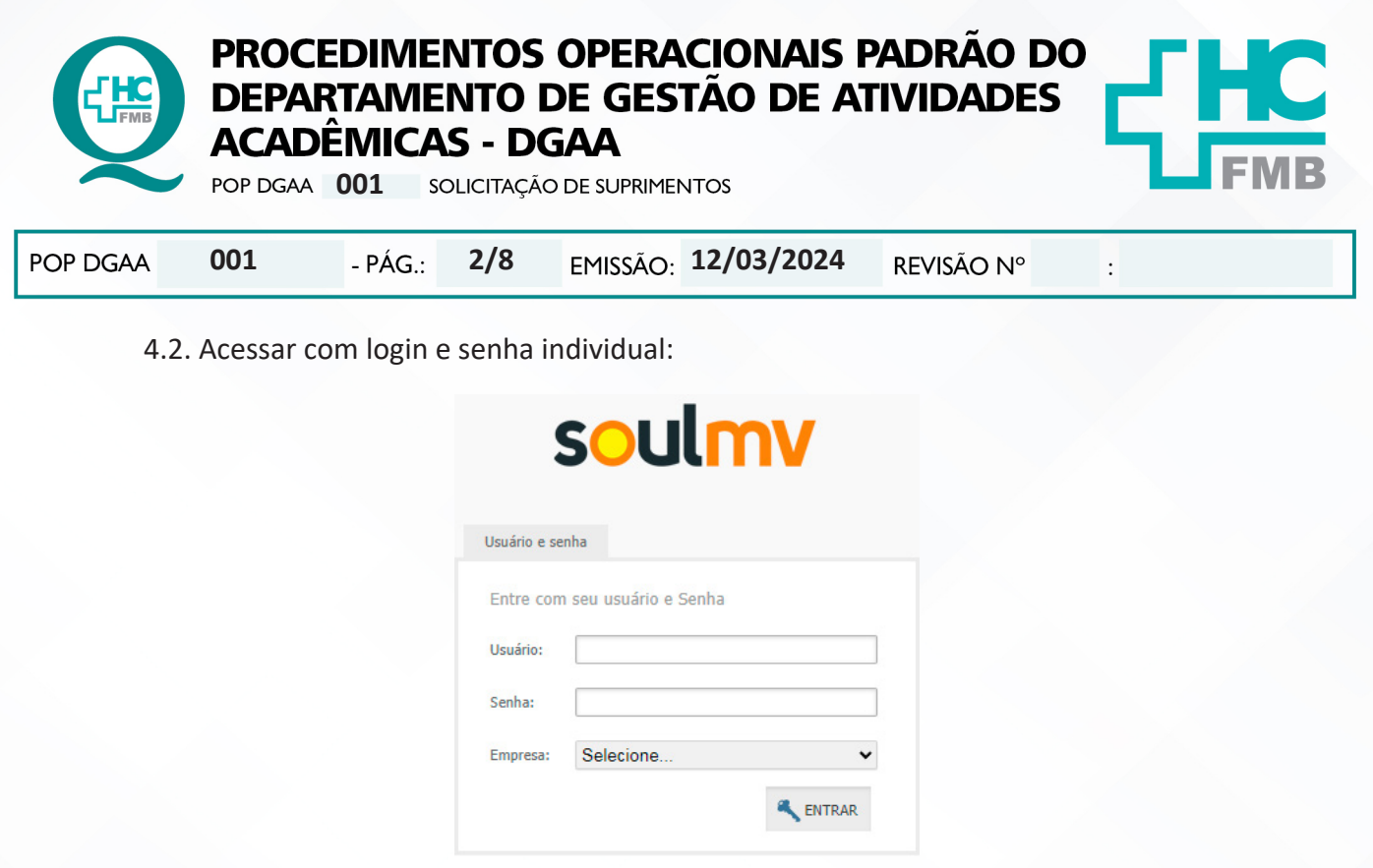

4.3. Acessar na opção Produção, o ícone "Materiais e Logística" (Caminhão), na base da tela e à esquerda:

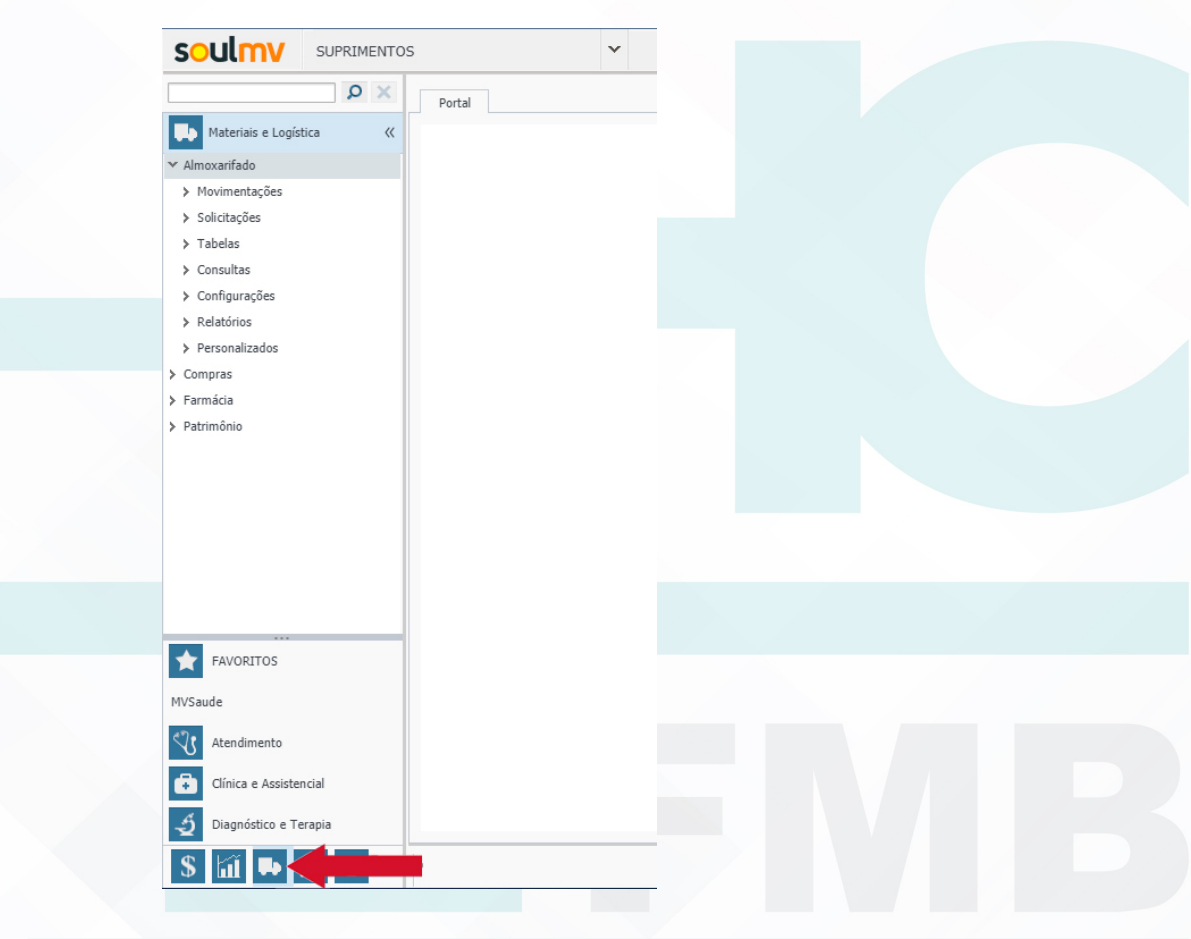

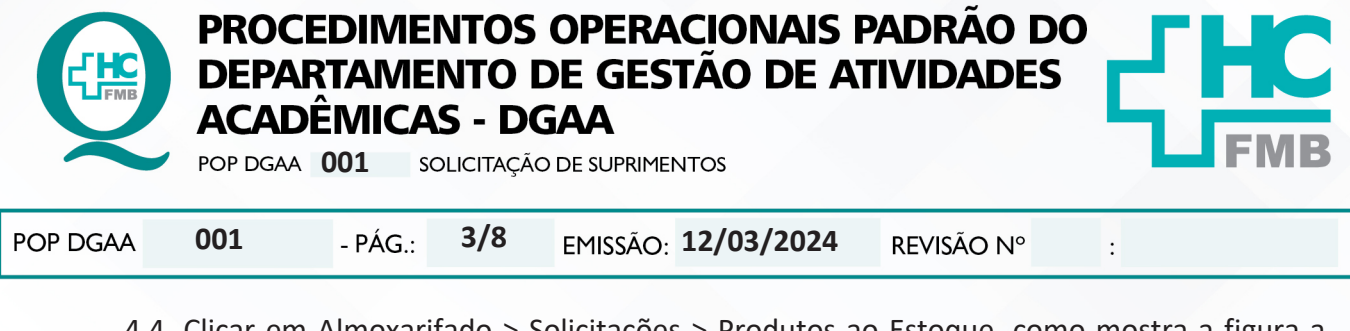

4.4. Clicar em Almoxarifado > Solicitações > Produtos ao Estoque, como mostra a figura a

seguir:

| SOULINV SUPRIMENTO            | S      |
|-------------------------------|--------|
| × Q                           | Portal |
| Materiais e Logística 🛛 🔍     |        |
| ✓ Almoxarifado                |        |
| > Movimentações               |        |
| ✓ Solicitações                |        |
| 🚽 Atender                     |        |
| 💂 Produtos ao Estoque 🚽       |        |
| 🚽 Devolução de Produtos       |        |
| 🚽 Solicitação de Compras      |        |
| 🖵 Cancelamento de Solicitação |        |

4.5. Nessa nova tela deve-se utilizar as seguintes configurações e tela:

- Em Destino da Solicitação, escolher "SETOR";
- Em Solicita para o Estoque, utilizar o código 130 "SUBESTOQUE SUPRIMENTO CD";
- OU, Solicita para o Estoque, utilizar o código 16 "SUBESTOQUE FARMACIA CENTRAL D";
- Em Estoque Destino, deixar em branco;
- Em Unidade de Internação, deixar em branco;
- Em Setor, utilizar o código 359 "DEPARTAMENTO GESTAO AT. ACADEM.";
- É possível alterar data, e anotar observações;

| Solicitações de Produtos ao Estoque         Destino da Solicitação         O Paciente         Setor         Gasto de Sala         Estoque         Estoque         Solicitação         Usuário Ativo         KVITAL         Urgente?         idigo         Solicita para Estoque         Estoque Destino         130         USUBRIMENTO CD         viso Grurgia         Atendimento         Paciente         Setor         O Paciente         Setor         Deta         Horáno         Indade de Internação         Setor         Deta         Horáno         1050                                                                                                    | Portal Solicitação: Saída de Produtos - V: 1.46 ×          |                                                                                                    |  |
|----------------------------------------------------------------------------------------------------|------------------------------------------------------------|----------------------------------------------------------------------------------------------------|--|
| Solicitações de Produtos ao Estoque                                                                                                    |                                                            |                                                                                                    |  |
| Destino da Solicitação     Usuário Ativo       Paciente     O Gasto de Sala     Estoque       Ódigo     Solicita para Estoque     Estoque Destino       1330     III SUBESTOQUE SUPRIMENTO CO     III SUBESTOQUE SUPRIMENTO CO       viso Cirurgia     Atendimento     Paciente       Paciente     Presc. Méd. Leito Atual     Médico Solicitante       inidade de Internação     Setor     Data       1030     III SUBESTANENTO CESTAD AT ACADEMII     12/04/2023                                                                                                    | Solicitaçõe                                                | ões de Produtos ao Estoque                                                                                                    |  |
| Solicita para Estoque     Estoque Destino       130 mi     SUBESTOQUE SUPRIMENTO CD       ico Grungia     Atendimento       Paciente     Presc. Méd. Leito Atual       idade de Internação     Setor       Vidade de Internação     Setor       Data     Horánio       130 mi     Setor       Data     Horánio                                                                                                    | Destino da Solicitação<br>○ Paciente                       | Urgente?                                                                                                    |  |
| in journers in a second second | digo Solicita para Estoque                                 | Estoque Destino                                                                                                    |  |
| nidade de Internação Setor Data Horário                                                                                                    | riso Cirurgia Atendimento Paciente Presc. Méd. Leito Atual | Médico Solicitante                                                                                                    |  |
| line and the second second sec | nidade de Internação Setor<br>                             | Deta Horário     Departamento gestao at.academi     Departamento gestao at.academi     Departamento gestao at.academi     Departamento gestao at.academi     Deta |  |

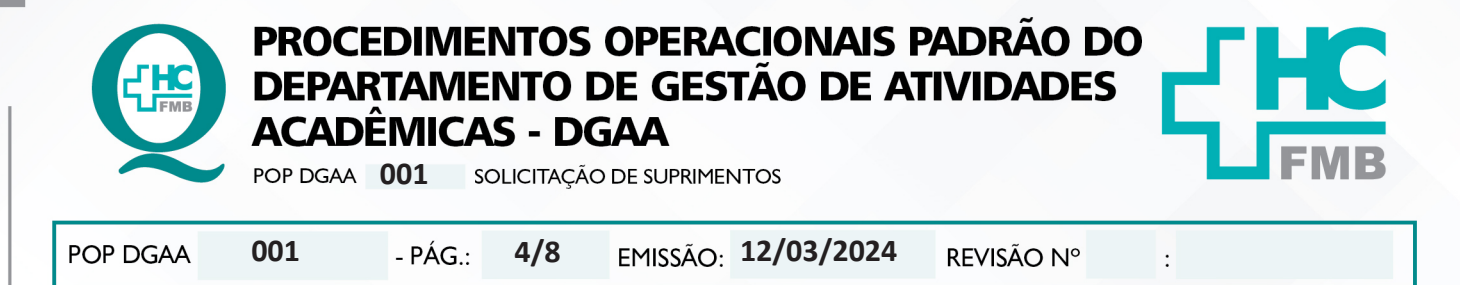

4.6. Listar os itens que necessita, atentando para a Unidade de Medida do item, por exemplo, o papel higiênico é solicitado por rolo, então se o intenção é solicitar 4 pacotes com 4 rolos, solicitar 20 rolos e assim, sucessivamente com todos os itens;

|                                                                       |                                                                           | •                                                                                                    |                                                                                                 |                  |                       | 27/0               | 13/2024 09:06:17 09:13:41 SUF                           | PRI.2019.33.0.LTS-R                                                                                                    | ELEASE pt_BR                                                                                                    | ų,                                                                                          |                |
|-----------------------------------------------------------------------|---------------------------------------------------------------------------|----------------------------------------------------------------------------------------------------|-------------------------------------------------------------------------------------------------|------------------|-----------------------|--------------------|---------------------------------------------------------|----------------------------------------------------------------------------------------------------|----------------------------------------------------------------------------------------------------|---------------------------------------------------------------------------------------------|----------------|
| x Q                                                                   | Portal                                                                    | Solicitação: Saída de Produtos - V: 1.46                                                                                                    | ×                                                                                               |                  |                       |                    |                                                         |                                                                                                    |                                                                                                    |                                                                                             |                |
| lateriais e Logística 🤍                                               | P .#                                                                      |                                                                                                    | * •                                                                                             |                  |                       |                    |                                                         |                                                                                                    |                                                                                                    |                                                                                             |                |
| :arifado<br>vimentações                                               |                                                                           |                                                                                                    |                                                                                                 | Solici           | tações de Produtos ao | Estoque            |                                                         |                                                                                                    |                                                                                                    |                                                                                             |                |
| citações                                                              | Destino d                                                                 | a Solicitação                                                                                                    |                                                                                                 | Usuário Ativo    |                       |                    |                                                         |                                                                                                    |                                                                                                    |                                                                                             |                |
| Atender                                                               | O Pacien                                                                  | nte 💿 Setor 🔘 Gasto de Sala                                                                                                    | O Estoque O Empresa                                                                             | KVITAL           | Urgente?              |                    |                                                         |                                                                                                    |                                                                                                    |                                                                                             |                |
| Producos ao Escoque     Devolução de Produtos                         | Código                                                                    | Solicita para Estoque                                                                                                    |                                                                                                 |                  |                       | -stoque Destino    |                                                         |                                                                                                    |                                                                                                    |                                                                                             |                |
| Solicitação de Compras                                                |                                                                           | 130 SUBESTOQUE                                                                                                    | SUPRIMENTO CD                                                                                   |                  |                       |                    |                                                         |                                                                                                    |                                                                                                    |                                                                                             |                |
| Cancelamento de Solicitação                                           | Aviso Cirurgi                                                             | ia Atendimento Paciente                                                                                                    | Presc. Méd.                                                                                     | Leito Atual      |                       | Médico Solicitante |                                                         |                                                                                                    |                                                                                                    |                                                                                             |                |
| elas                                                                  |                                                                           | ··· 2                                                                                                    |                                                                                                 |                  |                       |                    |                                                         |                                                                                                    |                                                                                                    |                                                                                             |                |
| nsultas                                                               | Unidade de I                                                              | Internação                                                                                                    |                                                                                                 | Set              | 59 DEPARTAMENTO       |                    |                                                         |                                                                                                    | 27/0                                                                                                    | 3/2024 III (                                                                                | 10ran<br>09:04 |
| figurações                                                            | Observações                                                               |                                                                                                    |                                                                                                 |                  |                       |                    | Dire                                                    |                                                                                                    |                                                                                                    |                                                                                             |                |
| atórios                                                               |                                                                           |                                                                                                    |                                                                                                 |                  |                       |                    |                                                         |                                                                                                    |                                                                                                    |                                                                                             |                |
| rsonalizados                                                          |                                                                           |                                                                                                    |                                                                                                 |                  |                       |                    |                                                         |                                                                                                    |                                                                                                    |                                                                                             |                |
| ras                                                                   | - Produtos Sr                                                             | olicitados                                                                                                    |                                                                                                 |                  |                       |                    |                                                         |                                                                                                    |                                                                                                    |                                                                                             |                |
| r t serue                                                             | ribuutos se                                                               |                                                                                                    |                                                                                                 |                  |                       |                    | 1.12                                                    |                                                                                                    |                                                                                                    |                                                                                             | p              |
| cia                                                                   | Produto                                                                   | Descrição                                                                                                    |                                                                                                 |                  |                       |                    | Uni                                                     | dade Qtde.                                                                                                    | Tipo<br>do Uso                                                                                                    | Conta do<br>Paciente?                                                                       | d              |
| icia<br>iônio                                                         | Produto<br>14661                                                          | Descrição<br>COPO PLASTICO DESCARTAVEL DE 50 M                                                                                                    |                                                                                                 |                  |                       |                    | Uni                                                     | dade Qtde.                                                                                                    | Tipo<br>do Uso                                                                                                    | Conta do<br>Paciente?                                                                       | d              |
| icia<br>iônio                                                         | Produto<br>14661<br>24437                                                 | Descrição<br>COPO PLASTICO DESCARTAVEL DE 50 MI<br>COPO PLASTICO DESCARTAVEL DE 200 F                                                                                                    | L                                                                                               |                  |                       |                    |                                                         | dade Qtde.<br>IDADE 300,00<br>IDADE 500,00                                                                                                    | Tipo<br>do Uso<br>00                                                                                                    | Conta do<br>Paciente?                                                                       | d              |
| icia<br>Iônio                                                         | Produto 90<br>14661<br>24437<br>15015                                     | Descrição<br>COPO PLASTICO DESCARTAVEL DE 50 MI<br>COPO PLASTICO DESCARTAVEL DE 200 M<br>DETERGENTE NEUTRO FRASCO COM 500                                                                                                    | L<br>AL<br>ML                                                                                   |                  |                       |                    |                                                         | dade Qtde.<br>IDADE 300,00<br>IDADE 500,00<br>IDADE 2,000                                                                                                    | Tipo<br>do Uso<br>00<br>00                                                                                                    | Conta do<br>Paciente?<br>V                                                                  | d              |
| cia<br>ônio                                                           | Produto<br>14661<br>24437<br>15015<br>4273                                | Descrição<br>COPO PLASTICO DESCARTAVEL DE 50 M<br>COPO PLASTICO DESCARTAVEL DE 200 M<br>DETERGENTE NEUTRO FRASCO COM 500<br>PAPEL SULFITE A4 210 X 297 MM PACOT                                                                                                    | L<br>HL<br>ML<br>E 500 FOLHAS                                                                   |                  |                       |                    | Uni<br>UNI<br>UNI<br>PAC                                | dade         Qtde.           IDADE         300,00           IDADE         500,00           IDADE         2,000           COTE         3,000                                                                                                    | Tipo<br>do Uso<br>00<br>00<br>00                                                                                                    | Conta do<br>Paciente?                                                                       | de             |
| avoritos                                                              | Produto<br>14661<br>24437<br>15015<br>4273<br>14617                       | Descrição<br>COPO PLASTICO DESCARTAVEL DE 50 M<br>COPO PLASTICO DESCARTAVEL DE 200 M<br>DETERGENTE NEUTRO FRASCO COM 500<br>PAPEL SULFITE A4 210 X 297 MM PACOT<br>ESPONIJA DE LIMPEZA DUPLA FACE VERD                                                                           | L<br>IL<br>ML<br>E 500 FOLHAS<br>E/AMARELA                                                      |                  |                       |                    |                                                         | dade         Qtde.           IDADE         300,00           IDADE         500,00           IDADE         2,000           IDADE         3,000           IDADE         4,000                                                                                  | Tipo<br>do Uso                                                                                                    | Conta do<br>Paciente?<br>V<br>V<br>V<br>V                                                   | de             |
| avoritos                                                              | Produto<br>14661<br>24437<br>15015<br>4273<br>14617<br>14859              | Descrição<br>COPO PLASTICO DESCARTAVEL DE 50 M<br>COPO PLASTICO DESCARTAVEL DE 200 f<br>DETERGENTE NEUTRO PRASCO CON 500<br>PAPEL SULFTE A4 210 X 297 MM PACOT<br>ESPOILA DE LIMPEZA DUPLA FACE VERC<br>PAPEL HIGIENICO BRANCO FOLHA SIMPI                                       | L<br>HL<br>ML<br>E SOO FOLHAS<br>E/MARELA<br>ES PICOTADO 30 M                                   |                  |                       |                    | Uni<br>UNI<br>UNI<br>PAC<br>UNI<br>ROI                  | dade         Qtde.           IDADE         300,0           IDADE         500,0           IDADE         2,000           COTE         3,000           IDADE         4,000           LO         24,000                                                         | Tipo<br>do Uso<br>10<br>10<br>10<br>10<br>10<br>10<br>10<br>10<br>10<br>10<br>10<br>10<br>10                                                                                                    | Conta do<br>Paciente?<br>V<br>V<br>V<br>V<br>V                                              | de             |
| săvoritos<br>e                                                        | Produto<br>14661<br>24437<br>15015<br>4273<br>14617<br>14859<br>19860     | Descrição<br>COPO PLASTICO DESCARTAVEL DE 50 M<br>COPO PLASTICO DESCARTAVEL DE 200 /<br>DETERGENTE NEUTRO FRASCO COM 500<br>PAPEL SULFITE A4 210 X 297 MIP ACCOT<br>ESPONDA DE LIMPEZA OUPLA FACE VERO<br>PAPEL MOLENCO BRANCO FOLIA SIMPI<br>PAPEL TOALHA FARDO COM 1000 FOLHA  | L<br>NL<br>E 500 FOLHAS<br>E/AMARELA<br>E SPICOTADO 30 M<br>S                                   |                  |                       |                    | Uni<br>UNI<br>UNI<br>PAC<br>UNI<br>ROI<br>FAF           | dade         Qtde.           IDADE         300,00           IDADE         500,00           IDADE         2,000           COTE         3,000           IDADE         4,000           LO         24,000           LO         4,000           LO         4,000 | Tipo<br>do Uso           00           00           00           00           00           00           00           00           00           00           00           00           00           00           00                                                                                                    | Conta do<br>Paciente?<br>V<br>V<br>V<br>V<br>V<br>V                                         | de             |
| AVORITOS<br>e<br>tendimento                                           | Produto<br>14661<br>24437<br>15015<br>4273<br>14617<br>14859<br>19860     | Descrição<br>COPO PLASTICO DESCARTAVEL DE 50 M<br>COPO PLASTICO DESCARTAVEL DE 200<br>DETERGENTE NEUTRO FRASCO COM 500<br>PAPEL SUJETTE A4 210 X 297 MM PACOT<br>ESPONIA DE LIMPEZA OURA FACE VERE<br>PAPEL HIGIENICO BRANCO FOLHA SIMPI<br>PAPEL TOALHA FARDO COM 1000 FOLHA    | L<br>HL<br>ML<br>E SOD FOLHAS<br>E/MARELA<br>ES PICOTADO 30 M<br>S                              |                  |                       |                    | Uni<br>UNI<br>UNI<br>PAC<br>UNI<br>ROI<br>FAF           | dade         Qtde.           IDADE         300,00           IDADE         500,00           IDADE         2,000           IDADE         2,000           COTE         3,000           IDADE         4,000           RDO         4,000                         | Tipo<br>do Uso           00           00           00           00           00           00           00           00           00           00           00           00           00           00           00           00           00           00                                                                                                    | Conta do<br>Paciente?<br>V<br>V<br>V<br>V<br>V<br>V<br>V<br>V<br>V<br>V                     | de             |
| AVORITOS<br>e<br>tendimento                                           | Produto<br>14661<br>24437<br>15015<br>4273<br>14617<br>14859<br>19860     | Descrição<br>COPO PLASTICO DESCARTAVEL DE 50 M<br>COPO PLASTICO DESCARTAVEL DE 200 N<br>DETERGENTE NEUTRO FRASCO COM 300<br>PAPEL SULFITE 44 210 X 297 MM PACOT<br>ESPONIA DE LIMPEZA DUPLA FACE VERC<br>PAPEL HIGLENICO BRANCO FOLHA SIMPI<br>PAPEL TOALHA FARDO COM 1000 FOLHA | L<br>IL<br>ML<br>E 500 FOLHAS<br>E/MARELA<br>ES PICOTADO 30 M<br>S                              |                  |                       |                    | Uni<br>UNI<br>UNI<br>UNI<br>PAC<br>UNI<br>ROI<br>FAS    | dade Qtde.<br>IDADE 300,01<br>IDADE 500,01<br>IDADE 2,001<br>COTE 3,001<br>IDADE 4,001<br>LO 24,001<br>ADO 4,001<br>ADO 4,001                                                                                                    | Tipo<br>do Uso           00           00           00           00           00           00           00           00           00           00           00           00           00           00           00           00           00           00           00           00           00           00           00           00           00           00           00           00           00           00           00           00           00           00           00           00           00           00           00           00           00           00           00           00           00           00           00           00           00           00           00 <tr< td=""><td>Conta do<br/>Paciente?<br/>V<br/>V<br/>V<br/>V<br/>V<br/>V<br/>V<br/>V<br/>V<br/>V<br/>V<br/>V<br/>V<br/>V</td><td>de</td></tr<> | Conta do<br>Paciente?<br>V<br>V<br>V<br>V<br>V<br>V<br>V<br>V<br>V<br>V<br>V<br>V<br>V<br>V | de             |
| AVORITOS<br>tendimento<br>inica e Assistencial<br>agnóstico e Terapia | Produto<br>14661<br>24437<br>15015<br>4273<br>14617<br>14859<br>19860<br> | Descrição<br>COPO PLASTICO DESCARTAVEL DE 50 M<br>COPO PLASTICO DESCARTAVEL DE 200 N<br>DETERGENTE NEUTRO FRASCO COM 300<br>PAPEL SULFITE A4 210 X 297 MM PACOT<br>ESPONIA DE LIMPEZA DUPLA FACE VERC<br>PAPEL HIGLENICO BRANCO FOLHA SIMP<br>PAPEL TOALHA FARDO COM 1000 FOLHA  | L<br>IL.<br>ML<br>E 500 POLHAS<br>E 50 POLHAS<br>E 5 PICOTADO 30 M<br>S<br>Buscar dados da Cota | Imp. Solicitação | Buscar último Mov.    | Solic. Padrão      | Uni<br>Uni<br>Uni<br>Uni<br>Rol<br>Rol<br>Copiar Solic. | dade Qtde.<br>IDADE 300,01<br>IDADE 500,00<br>IDADE 2,000<br>COTE 3,000<br>IDADE 4,000<br>LO 24,000<br>RDO 4,000                                                                                                    | Tipo<br>do Uso           100           100           100           100           100           100           100           100           100           100           100           100           100           100           100           100           100           100           100           100           100           100           100           100           100           100           100           100           100           100           100           100           100           100           100           100           100           100           100           100           100           100           100           100           100           100           100           100           100           100 </td <td>Conta do<br/>Paciente?<br/>V<br/>V<br/>V<br/>V<br/>V<br/>V<br/>V</td> <td>d</td>                  | Conta do<br>Paciente?<br>V<br>V<br>V<br>V<br>V<br>V<br>V                                    | d              |

4.7. Solicitar ao código 130, para itens de consumo com dispensação do suprimento; Solicitar ao código 16 para itens de consumo com dispensação pela farmácia;

4.8. Clicar no topo da tela na figura de disquete para Salvar a solicitação, após solicitar todos os itens necessários,

|                                                                                                    | 5 <b>v</b>                                                                                                    |
|----------------------------------------------------------------------------------------------------|----------------------------------------------------------------------------------------------------|
| Ateriais e Logística «                                                                                                    | Portal Solicitação: Saída de Produtos - V: 1.46 ×                                                                                 |
| <ul> <li>Almoxarifado</li> <li>Movimentações</li> <li>Solicitações</li> <li>Atender</li> <li>Produtos ao Estoque</li> </ul> | Salvar Registro          Destino da Solicitação         O Paciente       • Setor       • Gasto de Sala       • Estoque       • En |
| <ul> <li>Devolução de Produtos</li> <li>Solicitação de Compras</li> </ul>                                                   | Código         Solicita para Estoque           130         SUBESTOQUE SUPRIMENTO CD                                               |

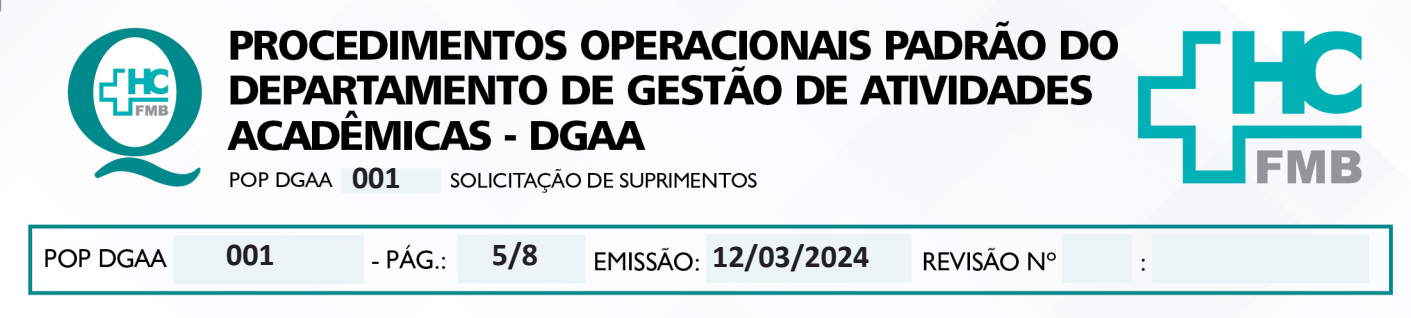

4.9. Aguardar e mensagem do sistema perguntará se deseja imprimir a solicitação, optar por "sim";

4.10. Aguardar abrir o arquivo em PDF, imprimir para que o funcionário do suprimento possa separar facilmente os itens e salvar o arquivo PDF na pasta compartilhada DGAA - SUPRIMENTO, renomeando como SOL. FARMACIA ou SUPRIMENTO e, colocando a data da solicitação:

| 📙   🛃 🚽 =   SUPRIMENTO                                                          | )                                     |             |            | - 0                     |
|---------------------------------------------------------------------------------|---------------------------------------|-------------|------------|-------------------------|
| Arquivo Início Compartil                                                        | har Exibir                            |             |            |                         |
| $\leftarrow$ $\rightarrow$ $\checkmark$ $\uparrow$ $\square$ $\rightarrow$ Rede | > 200.145.131.105 > dgaa > SUPRIMENTO | ~           | Ū F        | Pesquisar em SUPRIMENTO |
| Imagens                                                                         | A Nome                                | Data d      | e modifica | ção Tipo                |
| OneDrive                                                                        | SOL. FARMACIA 21-03-2                 | 23 21/03/   | 2023 09:24 | Documento do A          |
| • Or Dia                                                                        | 🔊 SOL. SUPRIMENTO 11-0                | 4-23 11/04/ | 2023 14:13 | Documento do A          |
| OneDrive                                                                        | 🔊 SOL. SUPRIMENTO 20-0                | 3-23 21/03/ | 2023 09:24 | Documento do A          |
| 💻 Este Computador                                                               |                                       |             |            |                         |
| 🗊 3D Objects                                                                    |                                       |             |            |                         |
| 📃 Desktop                                                                       |                                       |             |            |                         |

4.11. Com a solicitação impressa, utilizar o carrinho do DGAA para a busca dos itens na farmácia (corredor central do HC) ou suprimento no setor de suprimento do HC (área externa do HC, próximo ao PSR);

| OULMV - Sistema de<br>Solicitação de Produto | Gerenciamento de Unidade<br>s           |                  |              | Emitido por:<br>Em: | KVITAL<br>12/12/202 | 3 10:44    |
|----------------------------------------------|-----------------------------------------|------------------|--------------|---------------------|---------------------|------------|
| 9870483                                      |                                         |                  |              |                     |                     |            |
| Solicitação: 9879483                         | Agrupamento:                            | Data: 12/12/2023 | 10:42        | Usuario: K          | VITAL               |            |
| Atendimento:                                 | Paciente:                               |                  | Dt           | . Nascimento:       |                     | Idade:     |
| Estoque:                                     | 130- SUBESTOQUE SUPRIMENTO CD           |                  | Empresa:     | HOSP. DAS           | CLIN. DE BO         | DTUCATU (F |
| Estoque Sol:                                 |                                         |                  | Empresa Sol: |                     |                     |            |
| Setor:                                       | 359- DEPARTAMENTO GESTAO AT.ACADEI      | MI Unic          | l. Int:      | -                   |                     |            |
|                                              |                                         | l                | eito:        |                     |                     |            |
| Aviso Cirurgia:                              | Sala:                                   | Médico Cir.:     |              |                     |                     |            |
| Obs:                                         |                                         | CRM.:            | _            |                     |                     |            |
| Prescrição:                                  |                                         |                  | l ipo da s   | Solicitação: N      | IORMAL              |            |
| Motivo da Devoluc                            | cao: -                                  |                  |              |                     |                     |            |
| Ordem de Impressão: N                        | ORMAL                                   |                  |              |                     |                     |            |
| Produtos Solicitados                         |                                         |                  |              |                     |                     |            |
| Produto -                                    |                                         | Frequência       | Unidade      |                     | Qt Solicit          | Horários   |
| Produto Avulso<br>14661 COPO PLASTI          | CO DESCARTAVEL DE 50 MI                 |                  | UNIDADE      | 30                  | 0000                |            |
| 15015 DETERGENTE                             | NEUTRO FRASCO COM 500 ML                |                  | UNIDADE      | 2.0                 | 000                 |            |
| 14617 ESPONJA DE                             | LIMPEZA DUPLA FACE VERDE/AMARELA        |                  | UNIDADE      | 2,0                 | 000                 |            |
| 14859 PAPEL HIGIEN                           | IICO BRANCO FOLHA SIMPLES PICOTADO 30 M |                  | ROLO         | 24,                 | 0000                |            |
|                                              | E A4 210 X 297 MM PACOTE 500 FOLHAS     |                  | PACOTE       | 2,0                 | 000                 |            |
| 4273 PAPEL SULFI                             |                                         |                  |              |                     |                     |            |

| Conferido Por: | _ Entregue Por:                  | Recebido Por: | F.GF.01 |  |  |
|----------------|----------------------------------|---------------|---------|--|--|
|                | HOSPITAL DAS CLINICAS DE BOTUCAT | ти            |         |  |  |

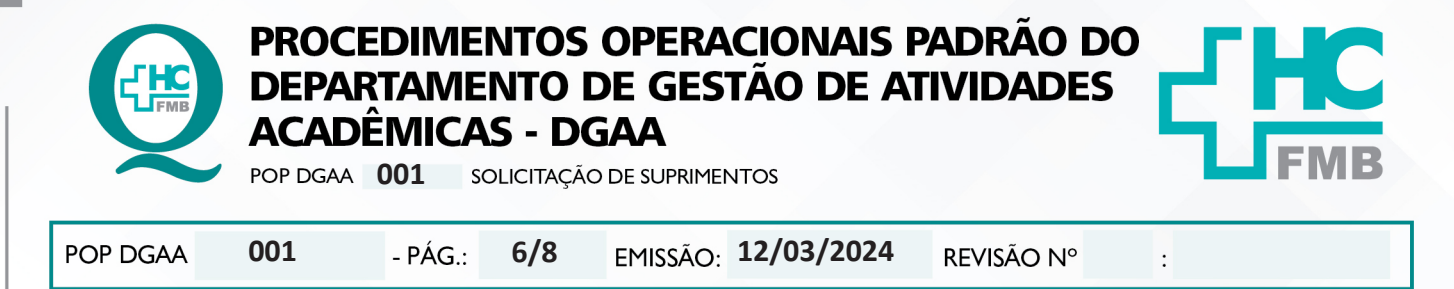

4.12. Retornar com os itens ao DGAA, checar as quantidades com o pedido e acondicionar nos armários.

### 5. CONTINGÊNCIA:

Casos excepcionais deverão ser informados à Diretoria do DGAA para solução e andamento.

### 6. OBSERVAÇÕES:

- Qualquer dúvida, contatar o Serviço de Suprimento através do ramal 6071;
- Qualquer dúvida, contatar a Farmácia do HC através do ramal 6223;

• Verificar necessidade de reposição de materiais no setor, desde que pertinentes e já costumeiramente solicitados na Unidade;

• Sempre que houver falta de algum item, conversar com os funcionários do setor solicitado sobre a possibilidade de utilizar outro item/código que se adeque ao produto em falta, por exemplo: se não houver álcool de 1 litro, ver possibilidade de frascos com outra quantidade: 500 ml ou 5 litros. Dessa maneira, será necessário fazer um novo pedido com o código informado;

• Atentar para alterações de códigos realizadas pelo Suprimento;

• Quando não souber o código exato do produto, é possível utilizar o sistema de busca do sistema: clicar nos 3 pontinhos ao lado do campo para o código, abrirá uma nova tela, escrever o produto procurado, filtrar e encontrar a melhor opção:

| Filtro %caneta                          |                            | Filtrar                      | r |
|-----------------------------------------|----------------------------|------------------------------|---|
|                                         |                            |                              |   |
| Descrição do Produto                    |                            | Espécie                      |   |
| (USAR MV 14371) CANETA ESFEROGRAFIC     | A COR AZUL                 | MATERIAIS ADMINISTRATIVOS    | ^ |
| (USAR MV 15456) CANETA DE ESCRITA PER   | RMANENTE P/ TEC. DE PAP    | OUTROS MAT DE LABORATORIO    |   |
| ACESSORIO PARA EQUIPAMENTO MEDICO       | CANETA PARA FACOEMULSIFICA | MATERIAIS ENGENHARIA CLINICA |   |
| ACESSORIO PARA EQUIPAMENTO MEDICO       | CANETA PARA FACOEMULSIFICA | MATERIAIS ENGENHARIA CLINICA |   |
| ADAPTADOR PARA CANETA PILOT ROLLING     | G BALL V5 EXTRAFINE        | MATERIAIS ENGENHARIA CLINICA |   |
| CANETA ACRILPEN PRETA                   |                            | MATERIAIS ADMINISTRATIVOS    |   |
| CANETA ALTA ROTACAO 350000RPM SPRA      | Y DUPLO TRIPLO             | MATERIAIS PERMANENTES        |   |
| CANETA CURVA PARA NEUROCIRURGIA MO      | ODELO DISSECTRON F75130    | MATERIAIS ENGENHARIA CLINICA |   |
| CANETA DE ESCRITA PERMANENTE DE USO     | LABORATORIAL               | QUIMICOS                     |   |
| CANETA DE ESCRITA PERMANENTE PARA T     | ECNICA DE PAP ESCRITA PON  | OUTROS MAT DE LABORATORIO    |   |
| CANETA DE METAL                         |                            | MATERIAIS ADMINISTRATIVOS    |   |
| CANETA ESFEROGRAFICA COR AZUL           |                            | MATERIAIS ADMINISTRATIVOS    |   |
| CANETA ESFEROGRAFICA COR VERMELHA       |                            | MATERIAIS ADMINISTRATIVOS    |   |
| CANETA ESFEROGRAFICA, PRETA             |                            | MATERIAIS ADMINISTRATIVOS    |   |
| CANETA ESFEROGRAFICA, EM PS, CRISTAL, F | REDONDO,PTA LATAO,1,0MM,   | MATERIAIS ADMINISTRATIVOS    |   |
| CANETA EXTRA FINA PARA ELETROCARDIO     | IGRAFO                     | OUTROS MATERIAIS             |   |
| CANETA HIDROGRAFICA GRANDE 12 CORE      | s                          | MATERIAIS ADMINISTRATIVOS    |   |
| CANETA HIDROGRAFICA, PONTA POROSA,      | JOGO 12 CORES              | MATERIAL EDUCATIVO           |   |
| CANETA IRRIGACAO E ASPIRACAO EM TITA    | ANIO                       | MATERIAIS HOSPITALARES       |   |
| CANETA LACED DOINTED                    |                            | MATERIAIS ADMINISTRATIVOS    | ~ |

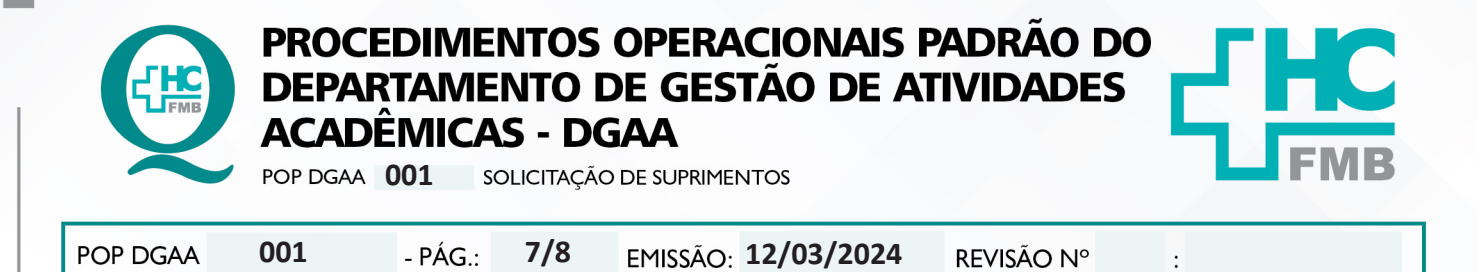

• Se não houver possibilidade de encontrar o produto por ser algo novo ou por mudança de código ou por as diversas opções encontradas, pedir ajuda ao funcionário do setor de dispensação;

• Lista dos itens mais solicitados pelo DGAA:

|        | SUPRIMENTO - CÓDIGO 130         |                   |
|--------|---------------------------------|-------------------|
| CÓDIGO | ITEM                            | UNIDADE DE MEDIDA |
| 14859  | PAPEL HIGIÊNICO                 | ROLO              |
| 19860  | PAPEL TOALHA                    | FARDO             |
| 14661  | COPO 50 ML                      | UNIDADE           |
| 24437  | COPO 200 ML                     | UNIDADE           |
| 15015  | DETERGENTE 500 ML PARA PIA      | UNIDADE           |
| 14617  | BUCHA PARA LOUÇA                | UNIDADE           |
| 4273   | PAPEL SULFITE A4 – PCT 500FLS   | PACOTE            |
| 3069   | CAIXA ARQUIVO MORTO EM PAPELÃO  | UNIDADE           |
| 14360  | CAIXA ARQUIVO MORTO EM PLASTICO | UNIDADE           |
| 23271  | PILHA ALCALINA AAA              | UNIDADE           |
| 15241  | PANO MULTI-USO VERDE (PERFLEX)  | UNIDADE           |
| 14753  | SABONETE LIQUIDO                | UNIDADE           |
|        | FARMÁCIA - CÓDIGO 16            |                   |
| CÓDIGO | ITEM                            | UNIDADE DE MEDIDA |
| 15641  | ALCOOL-GEL REFIL 800ML          | UNIDADE           |
| 496    | ALCOOL 70% 1 LITRO              | FRASCO            |

## 7. AUTORES E REVISORES:

7.1. Autores: Keyth Regina Vital.

7.2. Revisores:

# 8. REFERÊNCIAS BIBLIOGRÁFICAS:

Não se aplica.

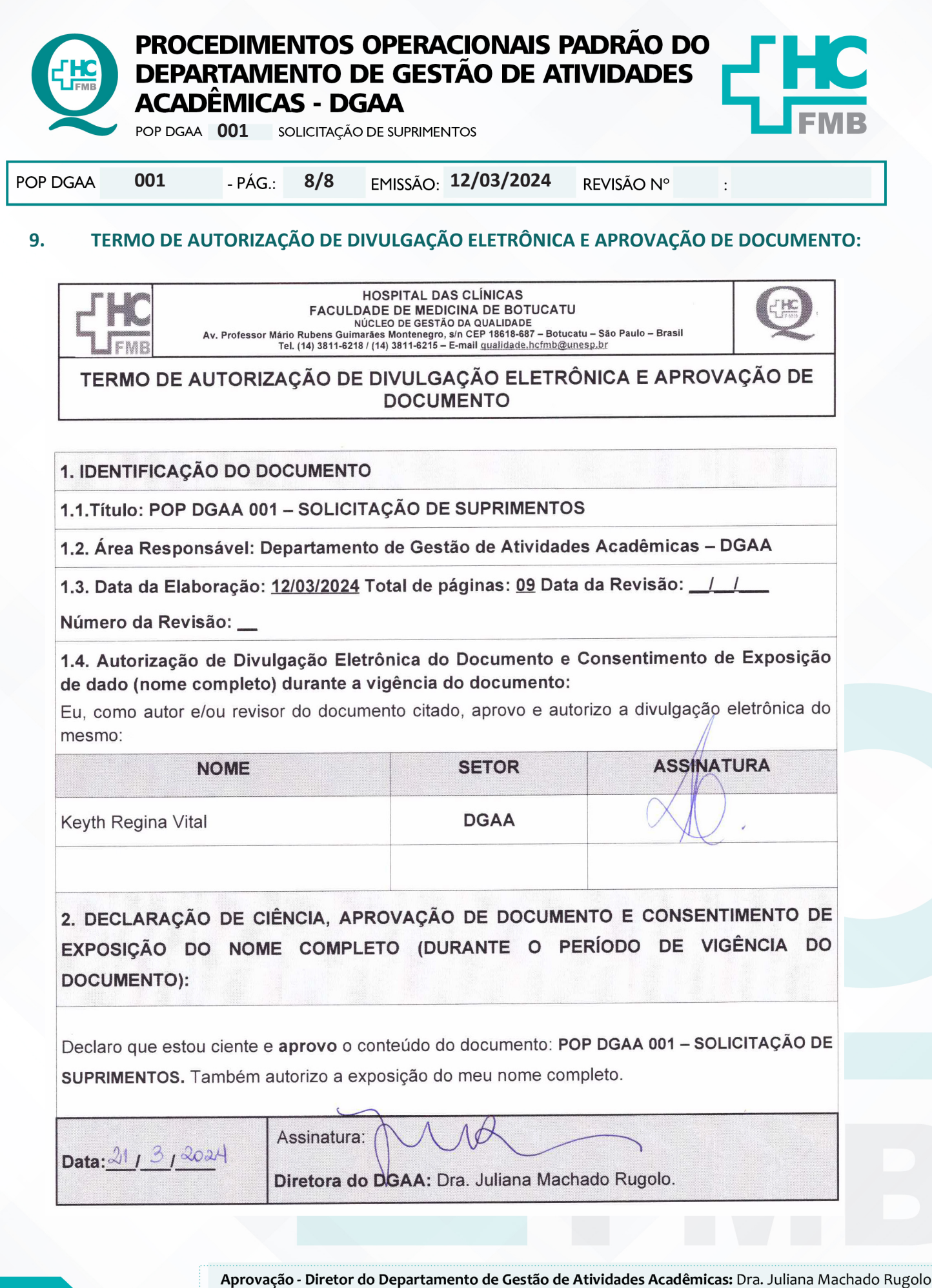

Assessoria do Núcleo de Gestão da Qualidade - Gestão 2024